### **Tip Sheet**

### Overview

Hold queue allows you to enter acute inpatient orders, procedures and medications prior to a patient's registration or account creation. It can also be used once the patient receives an account number but the patient's procedure is taking place in at a later future date and time.

Order

### **Common Uses**

- It is typically used for scheduled surgeries and direct admits
- If the patient does not have an account created yet, once you select the orders button on the navigation bar, you will be prompted with a pop up screen to initiate the "Hold Queue" function.

| Selec | t Active Visit |        |         |          |              |                 | HOLD QUEUE BACK  |   |
|-------|----------------|--------|---------|----------|--------------|-----------------|------------------|---|
| LOA   | Reg Date       | Туре   | Loc     | Dis Date | Account Num  | Provider        | Reason For Visit |   |
|       | 27/11/18       | DIS IN | NBWCPED | 12/02/19 | NI0000073/19 | Carriere, Robin |                  | * |

If the patient has an active account, then you can initiate the Hold Queue routine from the current orders tab, selecting it from the drop down menu.

| Orders             |            |                |               |       |        | SUBMIT O      |
|--------------------|------------|----------------|---------------|-------|--------|---------------|
| CURRENT            |            | ENTER          | RECON         | VCILE | TRA    | NSFER         |
|                    | Hold Queue | Medications by | Generic Name▼ |       |        | Edit Multiple |
| ORDERS BY CATEGORY | Historical | PROVID         | ER            | DATE  | STATUS | ÷ •           |

To create an event and begin adding orders, select the "Add New Event" button. It opens a screen where information about the new event is required. Mandatory fields are highlighted in red and marked with an asterisk (\*).

| Orders     |   |         |                    | SUBMIT   | 0 |
|------------|---|---------|--------------------|----------|---|
| HOLD QUEUE | • | ENTER   | RECONCILE          | TRANSFER |   |
|            |   | Summary | Add New Event      |          |   |
| ORDERS     |   |         | ORDERING PHYSICIAN | DATE     | * |

Enter the time frame for the future activation of the orders and press OK to save your entry.

Single orders, such as procedure, interventions, or order sets can be placed in this routine

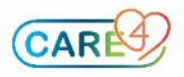

#### **Tip Sheet**

| E 🗥                               |            | <b>_</b> | ø    |             | 2           |           |               |    | Direct Admission                          |      |   |
|-----------------------------------|------------|----------|------|-------------|-------------|-----------|---------------|----|-------------------------------------------|------|---|
| Return To Home                    |            | Chart    |      | Orders      | Discharge   |           |               | w  | PACU Anesthesia Orders                    |      |   |
|                                   |            |          |      |             |             |           |               |    | Post-Op Anestesia Inpatient Orders        |      |   |
| 🛛 Hold Queue                      |            |          |      |             |             |           | SUBMIT        | 0  | Pre Admission Clinic (PAC)                |      | 습 |
|                                   |            | Evon     |      | A did Marry |             |           |               |    | Pre-Op Orders (Day of Surgery)            |      | 습 |
|                                   |            | Even     | n    |             |             |           |               |    | Suggested Order (Physician-to-Physician)  |      | 습 |
| v New Hold Queu                   | a Evant    |          |      |             |             |           |               | -  | Suggested Orders (Non-Provider Clinician) |      |   |
| <ul> <li>New Hold Queu</li> </ul> | e Lvent    |          |      |             |             |           |               |    |                                           |      |   |
| *Event Reason (Required)          |            |          |      |             |             |           |               |    | Collingwood General Hospital              | CGH  |   |
|                                   |            |          |      |             |             |           |               | 2  | Georgian Bay General Hospital             | GBH  |   |
| *Facility (Required)              |            |          |      |             |             |           |               |    | ocorgian bay ocneral noopital             | 0011 |   |
| Catavad Data                      | 16/03/2021 |          |      |             |             |           |               |    | Headwaters Health Care Centre             | HHC  |   |
| Entered Date                      | 10/03/2021 |          |      |             |             |           |               |    | Devel Vistoria Designal Haalth            | DV/U |   |
| *Event Date (Required)            |            |          |      | Time Frame  | Cancel Save |           | -             |    | Royal Victoria Regional Health            | KVH  |   |
|                                   |            |          |      | Today       | () Calendar |           |               | _  |                                           |      |   |
| ✓ Hold Queue Orde                 | ers        |          |      | O 1         | O Days      | Ed        | it Order Grou | ps |                                           |      |   |
| ORDERS NAME                       |            |          | DATE | 02          | O Weeks     | ORDER GRO | UP 🗢 🔳        |    |                                           |      |   |
|                                   |            |          |      | 04          | O Clear     |           | _             |    |                                           |      |   |
|                                   |            |          |      | O 5         |             |           |               |    |                                           |      |   |
|                                   |            |          |      | 06          |             |           |               |    |                                           |      |   |
|                                   |            |          |      | Keypad      |             |           |               |    |                                           |      |   |

On the search field, type the name of the order or order set and a list of available options matching the keyword are shown in the screen. Select the desired order/set.

| 🛛 Hold Queue                         |               |         |             |             | SUBMIT 0       |
|--------------------------------------|---------------|---------|-------------|-------------|----------------|
|                                      | Event         | Add New | Add New Amb |             |                |
| Favorites                            | acture pre op |         |             | Filter: All | ▼ Pt.Age ✔ Wt. |
| 🍋 🕻 Hip Fracture Pre Op Admit 🗉 Show | Suggested     |         |             |             | 4              |

Selected orders to have the start time defaulted as "Upon Activate"

| Type and Screen |  |     |               |  |
|-----------------|--|-----|---------------|--|
| Urgent          |  |     |               |  |
| Routine         |  | New | Upon Activate |  |
|                 |  |     |               |  |
|                 |  |     |               |  |
|                 |  |     |               |  |

Use the Submit <sup>9</sup> button to view the order summary and make last minute changes to the orders. Once ready, press save to file the orders.

### Order groups

Orders placed under the Hold Queue function can be organized by groups. Use the Edit Order Groups button on the right side of the screen to open groups list. This is important as orders are activated by order group and dictates which user types are able to activate orders.

| ✓ Hold Queue Orders                                                       |               |        | Edit Orde      | er Groups |
|---------------------------------------------------------------------------|---------------|--------|----------------|-----------|
| ORDERS NAME                                                               | DATE          | STATUS | ORDER GROUP \$ | * *       |
| → Hold Queue Orders                                                       |               |        |                |           |
| Bed Request for New Admit Order                                           | Upon Activate | New    |                | 0         |
| Glucose Random, Whole Blood Urgent                                        | Upon Activate | New    |                | 0         |
| Complete Blood Count Routine                                              | Upon Activate | New    |                | 0         |
| D15W (Central line only) P<br>dextrose 15% in IV TITR Per Protocol mis/hr | Upon Activate | New    |                | 0         |
| dextrose 12.5% IV TITR Per Protocol mls/hr                                | Upon Activate | New    |                | 0         |

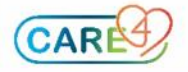

### **Tip Sheet**

| Edit Order Groups                     | SUBMIT 5                      |             |
|---------------------------------------|-------------------------------|-------------|
| × Order Groups ✓                      |                               |             |
|                                       | Edit Order Groups             | Cancel Save |
| ORDERS NAME                           |                               |             |
| ✓ Hold Queue Orders                   | Q Search Order Groups         |             |
| Bed Request for New Admit Order       | * <no group="" order=""></no> |             |
| Glucose Random, Whole Blood Urgent    | * PACU Orders                 |             |
| Complete Blood Count Routine          | * Post-Operative Orders       |             |
| D15W (Central line only) P            | * Pre-Op Day of Surgery Meds  |             |
| dextrose 15% in IV TITR Per Protocol  |                               |             |
| dextrose 12.5% IV TITR Per Protocol m |                               |             |

Save your entry once completed using your esign PIN. Once an event has been created in the Acute Hold Queue on a patient, you are able to access these patients via the Hold Queue Patient List.

This list can be useful to locate patients with Acute Hold Queue orders prior to an account being created for the event.

| Tiffany Niles-Queensborough |                        |                       |  |  |  |  |  |  |
|-----------------------------|------------------------|-----------------------|--|--|--|--|--|--|
| Rounds Patients 12 24       |                        |                       |  |  |  |  |  |  |
| Recent Lists                | Rounds Patients        | My All Patients       |  |  |  |  |  |  |
| Rounds Patients             | Provider Team Patients | My Consultations      |  |  |  |  |  |  |
| Hold Queue                  | Discharged Patients    | Recent Visit Activity |  |  |  |  |  |  |
|                             | Emergency Patients     | Personal List         |  |  |  |  |  |  |
|                             | Emergency Location     | Recently Accessed     |  |  |  |  |  |  |
|                             | Scheduled Outpatients  | Admissions by Date    |  |  |  |  |  |  |
|                             | Surgical Cases         | Discharges by Date    |  |  |  |  |  |  |
|                             | Hold Queue             | Any Location          |  |  |  |  |  |  |

| Hold Queue 3 🖄       |      | ▲ Mar 16  | - Apr 14, 2021 | Event Date 30D |                 |
|----------------------|------|-----------|----------------|----------------|-----------------|
| Singwi Test,Sanjeev  | 40 M | V00000744 | PAT            | 16/03/2021     | Singwi, Sanjeev |
| TEST, INPT JAMES     | 53 M | M00000404 | PREOP          | 21/03/2021     | Singwi,Sanjeev  |
| PAPD,FIFTEEN PHYLLIS | 67 F | M00000359 | PREOP          | 27/03/2021     | Singwi,Sanjeev  |

You can filter by event date or date that the event was created. In addition, the date bar that displays at the top of the screen can be used to move through past and future dates, using the left and right arrow buttons. This will progress forward and backward incrementally, based on what is selected for the time frame. If there are no patients with an Acute Hold Queue event entered on them for the designated me frame, then the screen will display the message "No Hold Queue Events".

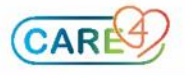

#### **Tip Sheet**

If a patient has multiple events within the designated time frame, then each event will display as a separate row on this list.

#### **Activating Hold Queue orders**

The Acute Hold Queue routine is accessible via the Orders tab. Upon entering the chart you will be prompted with a pop up message that allows you to choose to proceed with opening the Hold Queue orders or go the patient's orders screen.

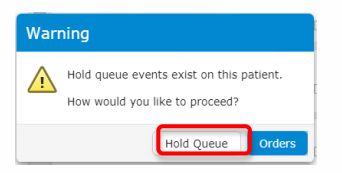

Select the Hold Queue button to initiate the activation of the orders by group.

Orders can be activated immediately or in a specific time and a future date for each group.

| HOLD QUEUE 🗸 |                                     |        |                  | ENTER   | RECONCILE     |            | TRANSFER           |   |
|--------------|-------------------------------------|--------|------------------|---------|---------------|------------|--------------------|---|
|              |                                     |        |                  | Summary | Add New Event |            |                    |   |
| ORDE         | RS                                  |        |                  |         | ORDERING PH   | YSICIAN    | DATE               |   |
| > P          | re-Op Orders (Day of S              |        | 27/03/2021 🥡     |         |               |            |                    |   |
| ~ D          | irect Admission                     |        |                  |         |               | Edit       | it 13/04/2021 🕧 🗵  | J |
|              | ✓ Hold Queue Orders                 |        |                  |         |               | Activate   | te Future Activate | J |
|              | Complete Blood Count Routi          | ne     |                  |         | Karasmanis, G | eorge, MD  | Upon Activate      |   |
|              | Bed Request for New Admit           | Order  |                  |         | Karasmanis, G | eorge, MD  | Upon Activate      |   |
|              | dextrose 12.5% IV 1                 | TITR P | er Protocol mls/ | nr (P)  | Karasmanis, ( | George, MD | Upon Activate      |   |
|              | D15W (Central line only             | y) (P  |                  |         | Karasmanis, ( | George, MD | Upon Activate      |   |
|              | dextrose 15% in $\ldots{}^{\rm IV}$ | TITR P | er Protocol mls/ | hr      |               |            |                    |   |
|              | Glucose Random, Whole Blo           | od Urg | ent              |         | Karasmanis, G | eorge, MD  | Upon Activate      |   |

Upon activation, a red "Activated" warning appears next to the group that the orders belong. The remaining group orders are kept inactive until a future activation time.

| HOLD QUEUE 🔻                      | ENTER   | RECONCILE              | TRANSFER         |  |
|-----------------------------------|---------|------------------------|------------------|--|
|                                   | Summary | Add New Event          |                  |  |
| ORDERS                            |         | ORDERING PHYSICIAN     | DATE             |  |
| > Pre-Op Orders (Day of Surgery)  |         |                        | 27/03/2021 🥑     |  |
| ✓ Direct Admission                |         |                        | 13/04/2021 🕡     |  |
| V Hold Queue Orders * Activated * |         |                        |                  |  |
| Complete Blood Count Routine      |         | Karasmanis, George, MD | 16/03/2021 17:02 |  |
| Bed Request for New Admit Order   |         | Karasmanis, George, MD | 16/03/2021 17:02 |  |

Recently activated group orders are now shown as "Ordered" under the current orders tab. If there are no more group orders that needed to be activated under the Hold Queue routine, the activations is considered complete and the yellow flag disappears.

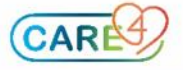